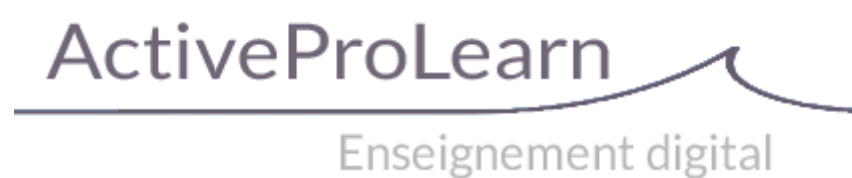

# Librairie centrale de ressources (Sharedresources) : Guide technique

## Sous-plugins

#### Schémas de métadonnées supportés

Les définitions de schéma de métadonnées sont implémentées sous forme de sous-plugins du module Sharedresource.

Les formats actuellement supportés sont :

- DUBLIN CORE V2
- LOM
- LOMFR
- ScoLOMFR
- SupLOMFR

#### Mapping d'import des champs CSV du descripteur de métadonnées

| Colonne du fichier | ID d'entité LOM |
|--------------------|-----------------|
| title              | 1_2:0_0         |
| language           | 1_3:0_0         |
| description        | 1_4:0_0         |
| documenttype       | 1_9:0_0         |
| documentnature     | 1_10:0_0        |
| pedagogictype      | 5_2:0_0         |
| difficulty         | 5_9:0_0         |
| guidance           | 5_10:0_0        |

#### En projet

| Colonne du fichier | ID d'entité LOM                  |
|--------------------|----------------------------------|
| purpose            | 9_1:0_0                          |
| taxon <t></t>      | 9_2_2_1:0_ <s>_<t-1>_0</t-1></s> |
| taxonid <t></t>    | 9_2_2_2:0_ <s>_<t-1>_0</t-1></s> |

Notes de fonctionnement :

- Une seule classification (0) peut être traitée par l'import.
- Un import par taxon renseignera automatiquement le taxonid (et inversement).

Last update: 2024/04/26 local:sharedresources:technique https://docs.activeprolearn.com/doku.php?id=local:sharedresources:technique&rev=1714125457 11:57

- Si plusieurs taxons sont mentionnés dans le fichier de métadonnées (taxon1, taxon2, etc) une entrée de taxon (t-1) sera créée pour chaque donnée exprimée. (les valeurs vides dans le fichier sont ignorées).
- Si des taxons appartiennent à des nomenclatures différentes, alors une entrée de classification différente sera créée par taxonomie utilisée (<s>). La résolution est automatique lors de l'import.

# Plan de test

### Plan de base

- A partir de la librairie / contexte site
  - Ajouter une ressource de type Fichier, avec métadonnées et vignette
  - Ajouter une ressource de type Fichier, sans vignette (détection du type mime)
  - Ajouter une ressource de type URL (sans fichier)
  - Modification des métadonnées sans changement de la ressource
  - Edition d'une nouvelle version (pour les types fichiers)
  - Consultation de la notice
  - Téléchargement de la ressource (fichier)
  - $\circ\,$  Redirection vers la ressource (Url)
- A partir de la librairie / contexte cours
  - Déploiement de la ressource dans le cours (ressource déployable)
- A partir d'un cours (voir le module Sharedresource)
  - Ajout d'une instance de ressource existante
  - Ajout d'une instance de ressource nouvelle à intégrer à la librairie

## Plan étendu

- A partir de la librairies
  - Fonction d'import massif
  - Test de la librairie distante
    - Raccordement MNET à la librairie distante (provider)
    - Disponibilité de l'onglet de dépot distant
    - Affichage des ressources distantes
    - Ajout d'une ressource distante dans un cours (publication sharedresource)
    - Ajout/déploiement local d'une ressource distante

Revenir à l'index du composant local Shared resources - Revenir à l'index des plugins - Revenir au catalogue

From: https://docs.activeprolearn.com/ - Documentation Moodle ActiveProLearn

3/3

Permanent link: https://docs.activeprolearn.com/doku.php?id=local:sharedresources:technique&rev=1714125457

Last update: 2024/04/26 11:57

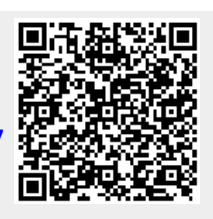